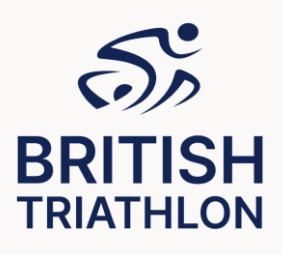

## Elite Multisport instructions for uploading Clean Sport Education Certificate

All elite athletes representing British Triathlon must complete an online Anti Doping Education course prior to competing. Below are the instructions for how to upload course certificates.

Athletes may complete either the "Introduction to Clean Sport," or the "Compete Clean +" located on the UKAD website. <u>https://www.ukad.org.uk/cleansporthub</u>

Athletes may also complete all of the "International Athletes Anti-Doping Education 2023" modules of the World Triathlon course located in the Anti-Doping section of the Education and Knowledge Hub.

Once athletes have passed the course they should download and save their certificate.

To upload a certificate to the World Triathlon Education and Knowledge Hub; <u>https://education.triathlon.org/login/index.php</u>

In the main hub page click on the ANTI-DOPING button.

Click on the "International Athletes Anti-Doping Education 2023" button

Enter the correct access key-located on the WT website <a href="https://triathlon.org/anti-doping">https://triathlon.org/anti-doping</a>

Elite Athletes should use the code for - International Level Athlete Anti-Doping Education 2022

Go to the "Upload existing certificates (If applicable)" section.

Upload your UKAD certificate and press save changes.

Next click on "Submit Assignment" to submit your certificate.

You must do this with enough time for World Triathlon to be able to review your certificate and connect it to your World Triathlon profile. If you do not leave enough time you may not be given your credentials/be able to compete.